# PROCEDURA PER IL RECUPERO IN AUTONOMIA DEL CERTIFICATO CONTESTUALE DI STATO LIBERO DALL'ANAGRAFE NAZIONALE DELLA POPOLAZIONE RESIDENTE PER LA PRATICA MATRIMONIALE

#### Premessa

Fermo restando che è sempre possibile chiedere il certificato contestuale di stato libero presso il proprio comune di residenza, è ora online anche l'Anagrafe Nazionale della Popolazione Residente (ANPR) che permette, attraverso l'autorizzazione tramite SPID, l'accesso ad un'area riservata per scaricare in autonomia le certificazioni anagrafiche.

L'ANPR permette di estrarre dall'anagrafe e stampare dette certificazioni sia in carta libera che in bollo (cioè previo pagamento della marca da bollo di 16,00€). Per la pratica matrimoniale è necessaria questa seconda tipologia di certificazione, perché quelle in carta libera (senza l'affissione della marca da bollo da 16,00€) possono essere prodotte solo per alcuni procedimenti specifici, tra i quali, però, non vengono contemplate le pratiche matrimoniali. Ora, il certificato contestuale di stato libero deve certificare: 1. lo stato libero; 2. la cittadinanza; 3. la residenza; 4. i dati anagrafici di nascita. Opzioni che devono essere selezionate nella richiesta del certificato per cui si deve, poi, pagare il bollo (operazione da compiere all'atto della stampa del certificato). Nel caso in cui si dovesse produrre un certificato mancante di una di queste cose (e, quindi, si sono già spesi i soldi per il bollo) si dovrebbe produrre un nuovo certificato e ciò comporterebbe un'ulteriore spesa di altri 16.00€ per un altro bollo per integrare i dati mancanti<sup>1</sup>.

<sup>&</sup>lt;sup>1</sup> Per tutto il 2022 il pagamento del bollo è sospeso, per cui anche queste certificazioni possono essere richieste gratuitamente, ciò significa che, in caso di errore, può essere prodotta ulteriore certificazione senza esborso di denaro.

Per ovviare ad alcuni errori nella selezione delle opzioni da certificare (con la necessità di spendere più soldi del dovuto) si offre ai fidanzati questa guida. Altra cosa a cui fare attenzione: come viene specificato nell'informativa da accettare prima di stampare le certificazioni, i certificati hanno validità di tre mesi, bisogna, quindi, valutare quando stamparli (si suggerisce di stamparli poco meno di tre mesi prima del matrimonio, p. es.: se ci si sposa il 15 marzo, possono essere richiesti il 20 gennaio; se invece ci si sposa il 20 agosto, si potrebbe richiederli il 25 giugno). Dopo averli prodotti si può avviare la pratica con il parroco.

## Accesso all'ANPR e alla richiesta dei certificati

Per accedere all'ANPR è necessario essere in possesso di uno SPID con il secondo livello di autenticazione. Se ancora non si possiede lo SPID si può richiedere a diversi identity provider, tra cui Poste Italiane.

L'ANPR è raggiungibile all'indirizzo <u>https://www.anagrafenazionale.interno.it/</u>. Nell'home page del sito bisogna cliccare su "Accedi ai Servizi al Cittadino" che si trova in alto sulla destra:

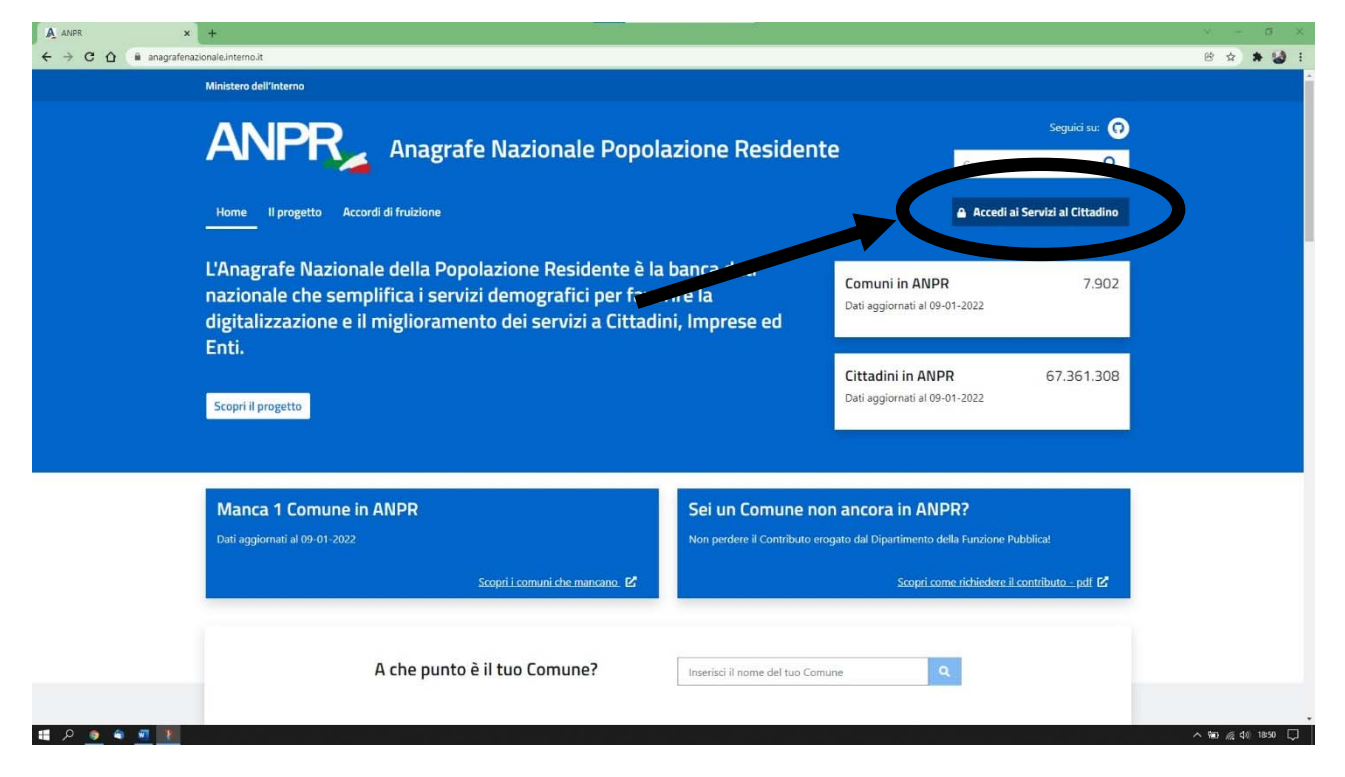

Si verrà indirizzati alla pagina di accesso tramite SPID. Lì bisognerà selezionare il proprio identity provider e procedere con l'autenticazione:

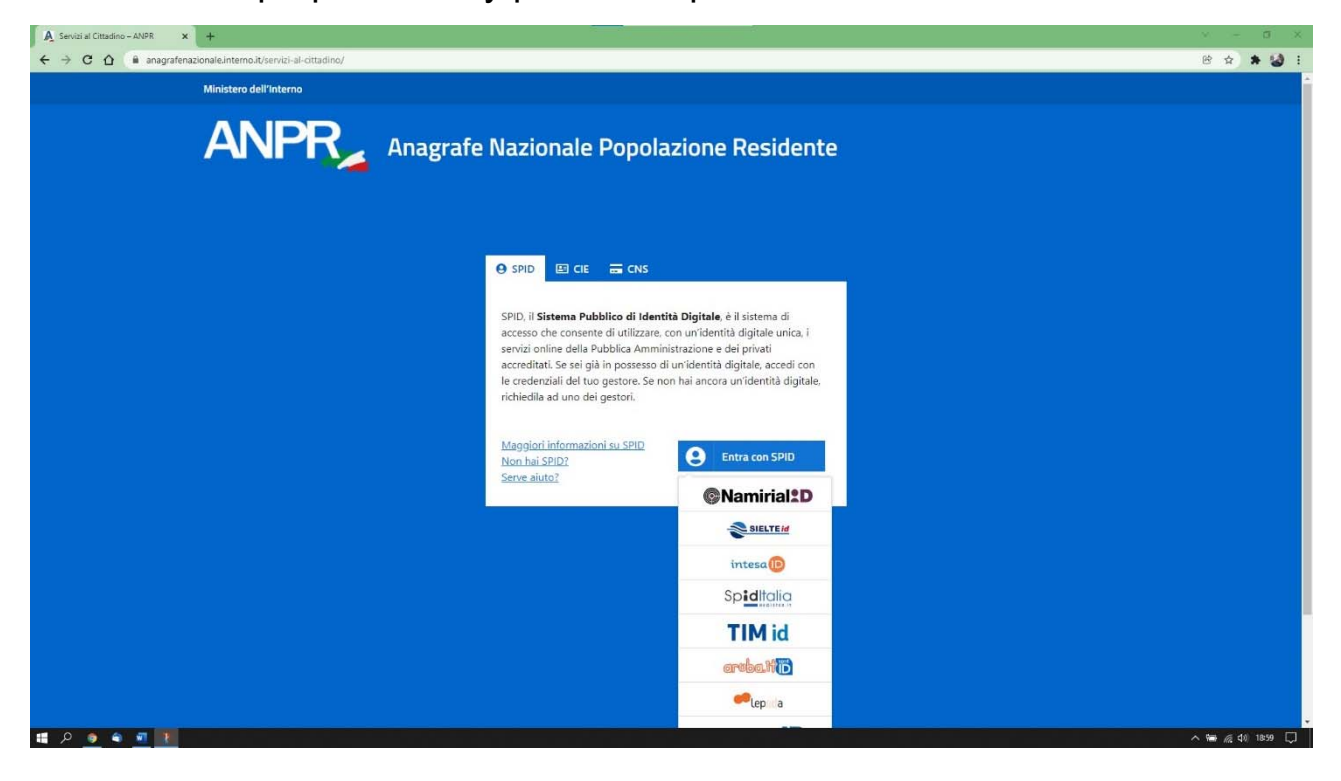

Fatta la procedura di autenticazione e acconsentito al trattamento dei dati si arriverà all'home page dell'area riservata e lì bisognerà selezionare il pulsante "Richiedi un certificato" in basso sulla sinistra:

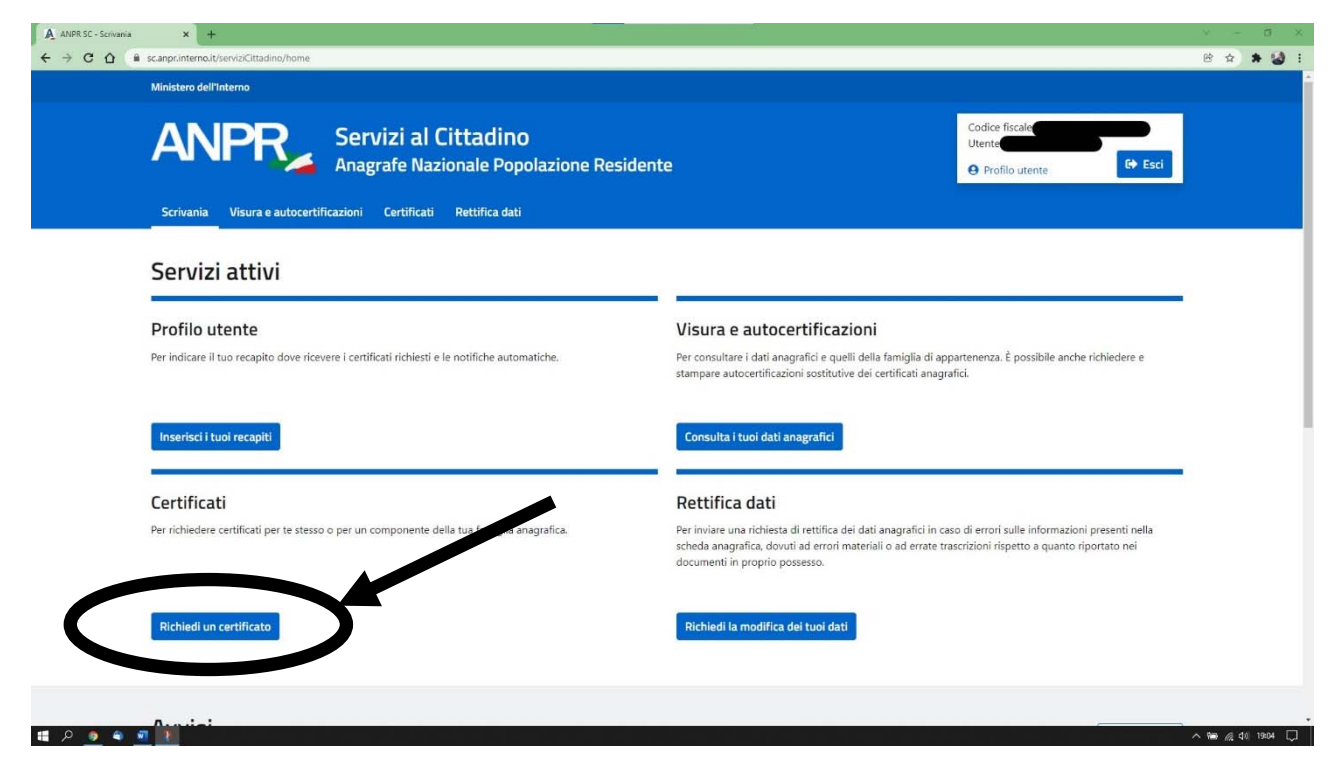

Cliccando su "Richiedi un certificato" si verrà condotti ad una nuova informativa che bisognerà accettare per proseguire. Come detto nella premessa, qui si viene avvisati che i certificati prodotti hanno validità di tre mesi. Nella stessa pagina bisognerà cliccare anche sul pulsate "Richiedi per te stesso" per estrapolare il certificato giusto:

| ANPR SC - Certificati | x +                                                                                                    | × - 5 3             |
|-----------------------|----------------------------------------------------------------------------------------------------|---------------------|
| → C O ®               | scape/internal/itervic/Cittadino/cert_online                                                                                                    | 18 g 🛊 🍪            |
|                       | Ministero dell'Interno                                                                                                    |                     |
|                       | ANPR Servizi al Cittadino<br>Anagrafe Nazionale Popolazione Residente                                                                                                    |                     |
|                       | Scrivania Visura e autocertificazioni Certificati Rettifica dati                                                                                                    |                     |
|                       | Ti trovi in: <u>Scrivania</u> / <b>Certificati</b>                                                                                                    |                     |
|                       | Certificati<br>In questa sezione puoi richiedere un certificato oppure scaricare certificati precedentemente emessi.                                                                                                    |                     |
|                       | Richiedi un certificato       Casella da spuntare         In questa sezione puol richiedere i certificati per te stesso con supponente della tua famiglia anagrafica.       Se hai bisogno di un certificato storico, dovraj tiur fue do sportello del tuo comune di residenza o di iscrizione AIRE (se residente all'estero).         I certificati anagrafici emessi hanno unter un eritesi dalla data di rilaccio ai esnisi dell'articolo 33, comma 3, del D.P.R. n 223 del 1999.         Per maggini deuter un econsultare la Guida alla richiesta - pdl C <sup>2</sup> .         Per proceguire, spuntare la casella per confermare di aver letto le informazioni. |                     |
|                       | Richiedi per te stesso en la tua famigla<br>Pulsate da cliccare                                                                                                    |                     |
| • • • ٩               |                                                                                                    | へ 1mm 反 dqi 19815 [ |

## Opzioni da selezionare per produrre la giusta certificazione

Accettata l'informativa e cliccato sul pulsante "Richiedi per te stesso" come mostrato nella schermata precedente, si arriva finalmente alla pagina di produzione dei certificati.

È qui che bisogna porre attenzione alle opzioni da selezionare per produrre il certificato completo e corretto.

La pagina in questione è divisa in tre sezioni, che verranno analizzate in dettaglio:

- Seleziona il certificato da richiedere, dove bisognerà spuntare le caselle relative ai dati che si vogliono far comparire sul certificato (Anagrafico di nascita; di Cittadinanza; di Residenza; di Stato Libero);
- 2. Seleziona il tipo di certificato, dove bisognerà indicare che si vuole un certificato "in bollo";
- 3. Scegli le modalità di ricezione, dove si potrà scegliere di scaricare il certificato e/o riceverlo per mail.

Qui si può vedere l'intera pagina con le tre sezioni elencate:

| ANPR SC - Richiedi un certificato × +                                                                                                    |                                                                                                    | v - 0 X                 |
|----------------------------------------------------------------------------------------------------|----------------------------------------------------------------------------------------------------|-------------------------|
| ← → C û â sc.anpr.interno.it/serviziCittadino/cer                                                                                                    | art_richiesta/35318405                                                                                                    | Q 🖻 🕁 🛦 🍪 E             |
|                                                                                                    | Mandero dell'Interes  Servizi al Cittadino Anagrafe Nazionale Popolazione Residente  Madero dell'Autoritation                                                                                                    |                         |
|                                                                                                    | Scrivania Visura e autocertificazioni Certificati Rettifica dati                                                                                                    |                         |
|                                                                                                    | T bool in: <u>Schussa / Centical</u> / Riched un cetificato                                                                                                    |                         |
|                                                                                                    | Richiedi un certificato                                                                                                    |                         |
|                                                                                                    |                                                                                                    |                         |
|                                                                                                    | Seleziona il certificato da richiedere                                                                                                    |                         |
|                                                                                                    | Puol setzonare uno o più cettificati, tra quell'proposti, che si riferizzono alla tua struzione anagrafica.                                                                                                    |                         |
|                                                                                                    | In caso di scetta di più certificati (centificato contestuale), le combinazioni possibili sono suggente dei stitema.                                                                                                    |                         |
|                                                                                                    | d Chadrona     d Ghadrona     d Ghadrona     d Ghadrona     d Shadrona     d Shadrona     d Shadrona     d Shadrona     d Shadrona     d Shadrona     d Shadrona     d Shadrona     d Shadrona     d Shadrona     d Shadrona     d Shadrona     d Shadrona     d Shadrona     d Shadrona |                         |
|                                                                                                    | Seleziona il tipo di certificato                                                                                                    |                         |
|                                                                                                    | O In carta liber can excerne or particula ta bolo Sectors II indoo per cui diri chinado la entri carta libera evante da bolo                                                                                                    |                         |
|                                                                                                    | In balls con exercisne del segurrento dell'imports fino al 31/12/2022 al sensi dell'art. 62, comma 3, del (AD                                                                                                    |                         |
|                                                                                                    | Sceği le modalita di ricezione                                                                                                    |                         |
|                                                                                                    | Ti ricordeno de rella usa ensenta puoli trover l'enco del certificati richiesti negli ultimi te mesi (periodo di validibi).                                                                                                    |                         |
|                                                                                                    | Decidero renever i centificato alla ensu Decidero scalcare i centificato                                                                                                    |                         |
|                                                                                                    | Antagering Criterie Cartificate                                                                                                    | ۵                       |
|                                                                                                    |                                                                                                    |                         |
|                                                                                                    | ANPR Servizi al Cittadino                                                                                                    | <b>ten</b> ∉ doi 1949 □ |
| No. of Concession, Name of Concession, Name of |                                                                                                    | 100 May 410 10100 1000  |

Per quanto riguarda la prima sezione (Seleziona il certificato da richiedere), bisogna spuntare le caselle Anagrafico di nascita – di Cittadinanza – di Residenza – di Stato Libero:

| Selezio        | ona il certificato da richiedere                                |
|----------------|-----------------------------------------------------------------|
| Puoi selezior  | are uno o più certificati, tra quelli proposti, che si riferisc |
| In caso di sce | elta di più certificati (certificato contestuale), le combinaz  |
| Anagrafic      | o di nascita                                                    |
| 🕑 di Cittadi   | nanza                                                           |
| 🗌 di Esisten   | za in vita                                                      |
| 🕑 di Reside    | nza                                                             |
| 🗌 di Stato c   | ivile                                                           |
| 🗌 di Stato d   | li famiglia                                                     |
| 🗌 di Stato d   | li famiglia e di stato civile                                   |
| 🗌 di Stato d   | li famiglia con rapporti di parentela                           |
| 🕑 di Stato L   | ibero                                                           |

Nella seconda sezione (Seleziona il tipo di certificato), invece, bisogna spuntare l'opzione "In bollo" (che non prevede pagamenti per tutto il 2022, così come anche specificato nell'opzione stessa):

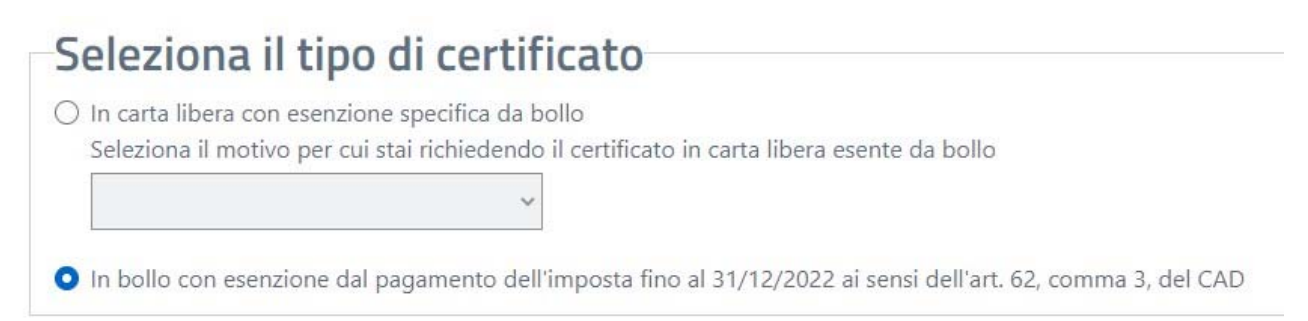

Nella terza e ultima sezione (Scegli le modalità di ricezione) si suggerisce di spuntare entrambe le caselle, sia "Desidero ricevere il certificato alla email" che "Desidero scaricare il certificato":

# Scegli le modalità di ricezione

Puoi selezionare una o entrambe le modalità indicate.

Ti ricordiamo che nella tua area riservata puoi trovare l'elenco dei certificati richiesti negli ultimi tre mesi (periodo di validità).

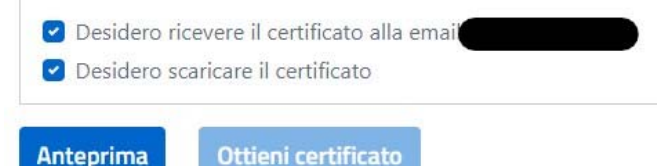

A questo punto, prima di poter cliccare su "Ottieni il certificato" bisogna cliccare sul pulsante "Anteprima":

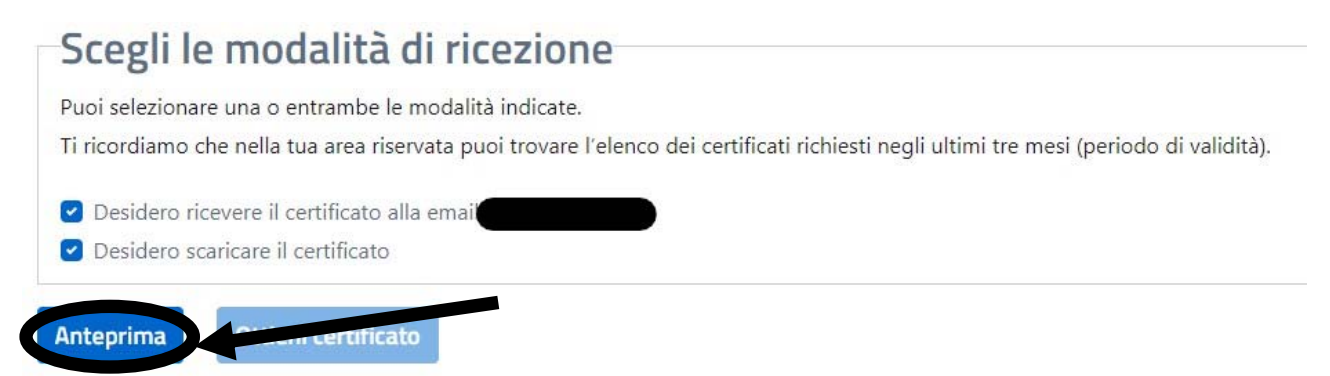

## Ciò aprirà l'anteprima del certificato per visualizzarne il contenuto:

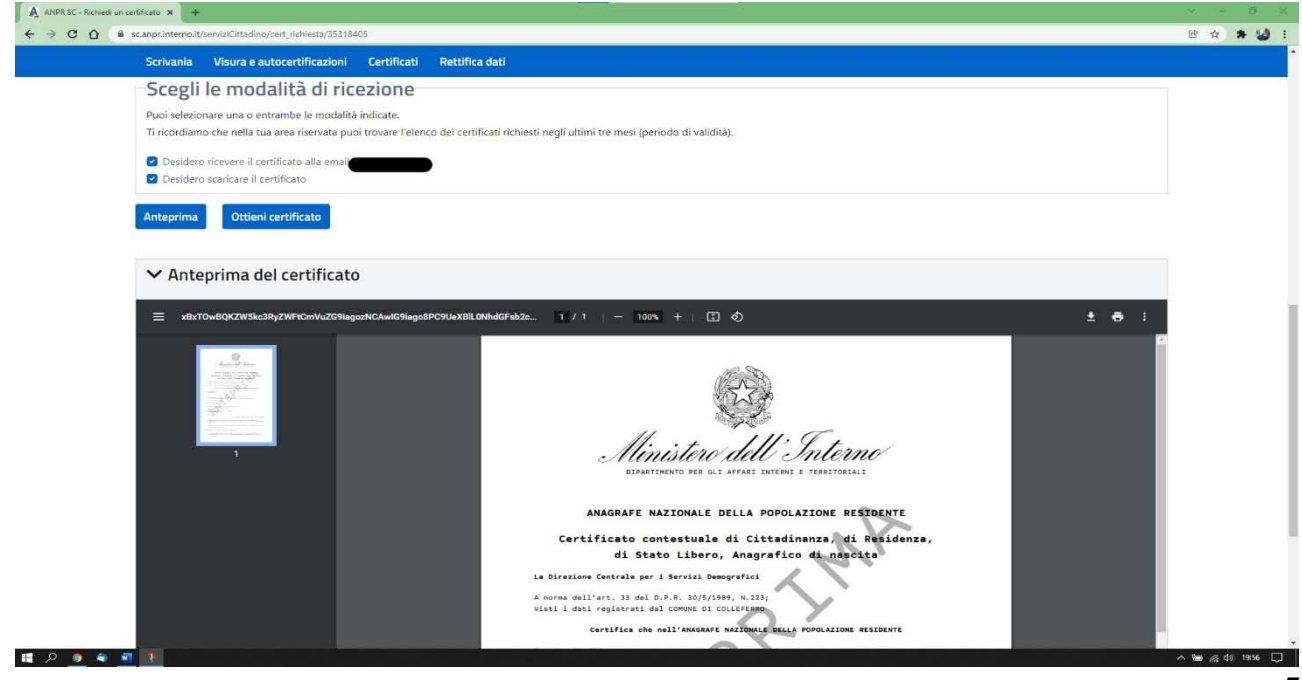

Come si può notare dall'ultima slide precedente, l'anteprima produce un file pdf che potrebbe già essere stampato oppure scaricato cliccando sulle icone apposite poste a destra, poco sotto la scritta "Anteprima del certificato". Ciò produrrebbe il salvataggio (o la stampa diretta) del certificato senza pagare il bollo di 16,00€, ma con la scritta in filigrana (ANTEPRIMA) e senza la produzione (sempre visibile sul certificato) di un QR-CODE, il che rende il certificato non valido e, quindi, non accettabile dal parroco.

Per produrre il certificato valido (quindi senza la scritta ANTEPRIMA in filigrana e con il QR-CODE stampato sul certificato), bisogna cliccare sul pulsante "Ottieni certificato" (dopo aver cliccato in precedenza su "Anteprima"):

## Scegli le modalità di ricezione

Puoi selezionare una o entrambe le modalità indicate. Ti ricordiamo che nella tua area riservata puoi trovare l'elenco dei certificati richiesti negli ultimi tre mesi (periodo di validità). Desidero ricevere il certificato alla emai Desidero scaricare il certificato Ottieni certificato Anteprima

Appena cliccato sul pulsante "Ottieni il certificato", se si sono spuntate entrambe le caselle ("Desidero ricevere il certificato alla mail" e "Desidero scaricare il certificato"), la pagina tornerà in alto e apparirà un avviso, in verde, che comunica che il certificato è stato inviato per email e, contestualmente, si avvierà anche il download dello stesso per il salvataggio sul dispositivo.

A questo punto il certificato resta disponibile anche sul sistema dell'ANPR per i tre mesi di validità. Ciò significa che, se in seguito dovesse riservire lo stesso certificato perché si è perso il file e/o il cartaceo stampato, sarà sufficiente accedere di nuovo all'ANPR come spiegato nelle pagine 1-3. A questo punto, dopo aver cliccato sul pulsante "Richiedi un certificato" basterà andare in fondo alla pagina che si aprirà e si troverà l'elenco dei certificati richiesti.

### Facsimile di un certificato cumulativo valido per la pratica matrimoniale

Di seguito si può visualizzare il facsimile di un certificato prodotto validamente dal sistema dell'ANPR seguendo tutta la procedura descritta sopra:

Protocollo ANPR: 745951859

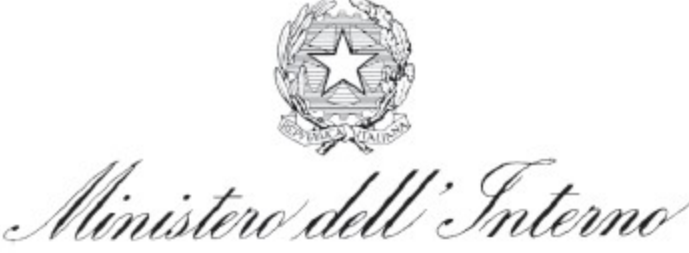

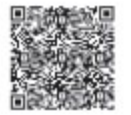

DIPARTIMENTO PER GLI AFFARI INTERNI E TERRITORIALI

#### ANAGRAFE NAZIONALE DELLA POPOLAZIONE RESIDENTE

Certificato contestuale di Cittadinanza, di Residenza, di Stato Libero, Anagrafico di nascita

La Direzione Centrale per i Servizi Demografici

A norma dell'art. 33 del D.P.R. 30/5/1989, N.223; Visti i dati registrati dal COMUNE DI

Certifica che nell'ANAGRAFE NAZIONALE DELLA POPOLAZIONE RESIDENTE

| Cognome Cognome                                  |
|--------------------------------------------------|
| Nome                                             |
| Risulta nato il (Contrato) in COLLEFERRO (RM)    |
| Atto N. 🜑 parte serie - anno 🜑 - Comune di       |
| (C.F.                                            |
| Risulta di stato libero.                         |
| Risulta in possesso della cittadinanza ITALIANA. |
| Risulta iscritto all'indirizzo:                  |
| via N. 🔵 - Lettera                               |
| Comune Contraction .                             |
| Data 10/01/2022                                  |

Ministero Interno Direz. centr. Serv. Demograf.

IL PRESENTE CERTIFICATO NON PUO' ESSERE PRODOTTO AGLI ORGANI DELLA PUBBLICA AMMINISTRAZIONE O AI PRIVATI GESTORI DI PUBBLICI SERVIZI (art. 40 DPR 28 dicembre 2000, n.445)

Esente da imposta di bollo ai sensi dell'articolo 62, comma 3, del decreto legislativo 7 marzo 2005, n. 82

Riscossi Euro 0,00 per diritti di segreteria

Si possono notare:

- In alto sulla destra il numero di protocollo e il QR-CODE che, se inquadrato, rimanda all'ANPR in cui si può verificare se il certificato è effettivamente valido, la data di rilascio e il richiedente;
- 2. Nella parte centrale del certificato, dopo il nome e cognome, ci sono i dati che vengono certificati e che sono quelli spuntati nella fase di richiesta (Anagrafica di nascita; Stato libero; Cittadinanza; Residenza). Ora è possibile che queste quattro certificazioni compaiano in ordine inverso: ciò non è importante; quello che conta è che ci siano tutte e quattro.